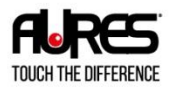

## 

TPV INTÉGRÉ

www.aures.com

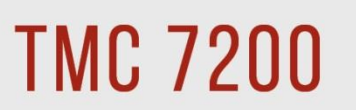

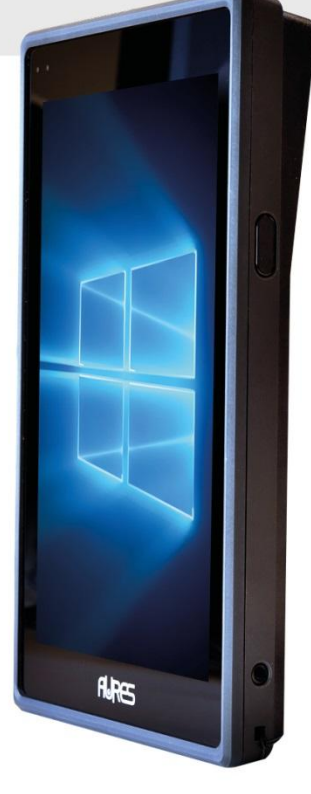

Version 1.1 Nov. 2020 USER MANUAL

## TMC7200

## 7" Integrated Handy POS with Intel<sup>®</sup> Atom<sup>®</sup> Z8550 Quad Core<sup>™</sup> CPU

Copyright 2020 All Right Reserved Manual Version 1.1

#### TRADEMARK

All trademarks and registered trademarks mentioned herein are the property of their respective owners.

You may not reproduce or transmit in any form or by any means, electronic, or mechanical, including photocopying and recording.

#### DISCLAIMER

This user's manual is meant to assist users in installing and setting up the system. The information contained in this document is subject to change without any notice.

#### **CE NOTICE**

This is a class A product. In a domestic environment this product may cause radio interference in which case the user may be required to take adequate measures.

#### FCC NOTICE

This equipment has been tested and found to comply with the limits for a Class A digital device, pursuant to part 15 of the FCC Rules. These limits are designed to provide reasonable protection against harmful interference when the equipment is operated in a commercial environment. This equipment generates, uses, and can radiate radio frequency energy and, if not installed and used in accordance with the instruction manual, may cause harmful interference to radio communications. Operation of this equipment in a residential area is likely to cause harmful interference in which case the user will be required to correct the interference at his own expense.

You are cautioned that any change or modifications to the equipment not expressly approve by the party responsible for compliance could void your authority to operate such equipment.

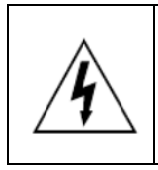

**CAUTION:** Danger of explosion may occur when the battery is incorrectly replaced. Replace the battery only with the same or equivalent type recommended by the manufacturer. Dispose of used batteries according to the manufacturer's instructions.

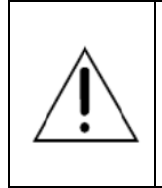

**WARNING:** Some internal parts of the system may have high electrical voltage. We strongly recommend that only qualified engineers are allowed to service and disassemble the system. If any damages should occur on the system and are caused by unauthorized servicing, it will not be covered by the product warranty.

## Contents

| 1 | Introd | luction                                                                |
|---|--------|------------------------------------------------------------------------|
|   | 1.1    | About This Manual1-2                                                   |
| 2 | Gettir | ng Started2-2                                                          |
|   | 2.1    | Package List2-2                                                        |
|   | 2.2    | System Overview2-3                                                     |
|   | 2.3    | Specifications                                                         |
|   | 2.3.1  | Tablet2-12                                                             |
|   | 2.3.2  | Charging dock2-13                                                      |
|   | 2.3.3  | 4-slots Charging dock2-13                                              |
| 3 | Softw  | are Utilities3-1                                                       |
|   | 3.1    | Introduction                                                           |
|   | 3.2    | Installing Intel <sup>®</sup> Chipset Software Installation Utility3-3 |
|   | 3.3    | Installing Audio Realtek Software Installation Utility                 |
|   | 3.4    | Installing G-Sensor Software Installation Utility                      |
|   | 3.5    | Installing WiFi and Bluetooth Software Installation Utility 3-22       |
|   | 4.5.1  | Installing Wi-Fi Software Installation Utility                         |
|   | 4.5.2  | Installing Bluetooth Software Installation Utility                     |
| 4 | BIOS   | SETUP                                                                  |
|   | 4.1    | Introduction                                                           |
|   | 4.2    | Accessing Setup Utility4-3                                             |
|   | 4.3    | Main                                                                   |

| 4.4 | Adv | /anced 4-1                           | 1 |
|-----|-----|--------------------------------------|---|
| 4.4 | .1  | Advanced – Security Configuration4-1 | 2 |
| 4.4 | .2  | Advanced – Chipset Configuration4-1  | 4 |
| 4.4 | .3  | Advanced – USB Configuration4-1      | 5 |
| 4.5 | Sec | curity                               | 6 |
| 4.6 | Boo | ot                                   | 8 |
| 4.7 | Sav | /e & Exit4-2                         | 0 |

## **Revision History**

The revision history of TMC7200 User Manual is described below:

| Version No. | Revision History                                | Date    |
|-------------|-------------------------------------------------|---------|
| 1.0         | Initial Release                                 | 08/2020 |
| 1.1         | Add 4-slot Charging Dock & Rotatable Hand Strap | 11/2020 |

# 1 Introduction

This chapter provides the introduction for the TMC7200 system as well as the framework of the user manual.

The following topic is included:

About This Manual

## 1.1 About This Manual

Thank you for purchasing our TMC7200 system. The TMC7200 provides faster processing speed, greater expandability and can handle more tasks than before. This manual is designed to assist you how to install and set up the whole system. It contains 4 chapters. Users can configure the system according to their own needs. This user manual is intended for service personnel with strong hardware background. It is not intended for general users.

The following section outlines the structure of this user manual.

#### Chapter 1 Introduction

This chapter provides the introduction for the TMC7200 system as well as the framework of the user manual.

#### Chapter 2 Getting Started

This chapter describes the package contents and outlines the system specifications. Read the safety reminders carefully on how to take care of your system properly.

#### Chapter 3 Software Utilities

This chapter contains helpful information for proper installations of the Intel Chipset Software Installation Utility, Audio Realtek Driver Utility, G-Sensor Driver Utility, Bluetooth Driver Utility.

#### Chapter 4 BIOS Setup

This chapter indicates how to change the BIOS configurations.

# **2** Getting Started

This chapter provides the information for the TMC7200 system.

The following topics are included:

- Package List
- System Diagrams
- Specifications
- Safety Precautions

## 2.1 Package List

If you discover any of the items listed below are damaged or lost, please contact your local distributor immediately.

#### Tablet:

| ltem                           | Q'ty |
|--------------------------------|------|
| TMC7200(with battery)          | 1    |
| Quick Reference Guide          | 1    |
| Hand Strap                     | 1    |
| Wrist Strap                    | 1    |
| Card reader or MSR (Optional)  | 1    |
| 2D Scanner (Optional)          | 1    |
| Retractable leash(Optional)    | 1    |
| Rotatable Hand Strap(Optional) | 1    |

#### **Charging Dock**

| ltem                  | Q'ty |
|-----------------------|------|
| TMC7000-CHARGER       | 1    |
| Quick Reference Guide | 1    |
| AC Power Adapter      | 1    |
| International Plug    | 1    |
| Metal Plate           | 1    |

#### 4-slots Charging Dock

| ltem                    | Q'ty |
|-------------------------|------|
| TMC7000-4 slots CHARGER | 1    |
|                         |      |

## 2.2 System Overview

Unit: mm

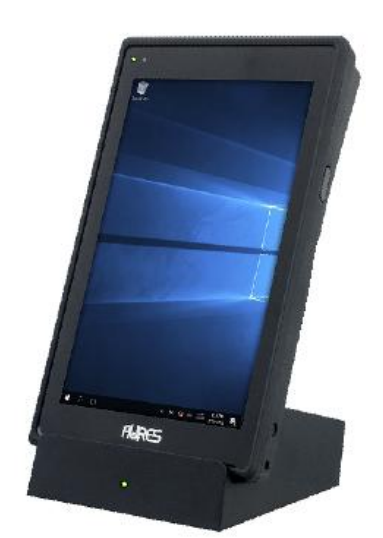

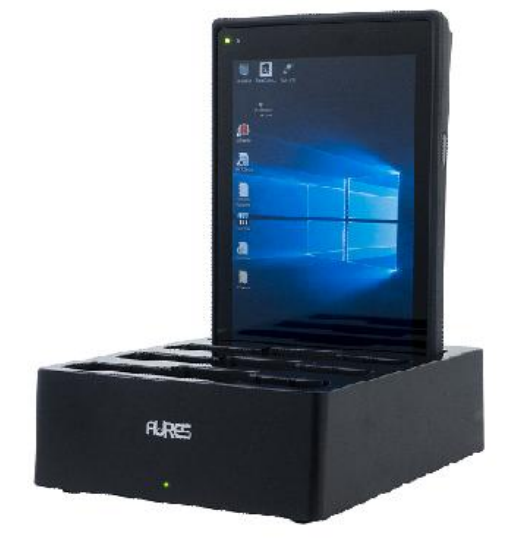

Tablet+ Charging dock

Tablet+ 4-slots Charging dock

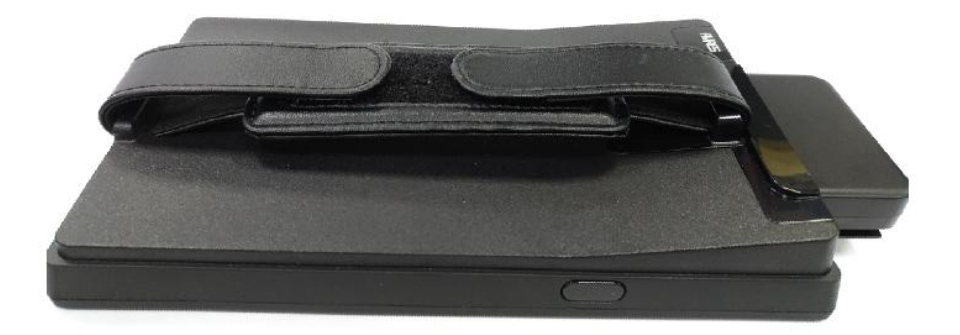

Tablet+ Hand Strap+ MSR module

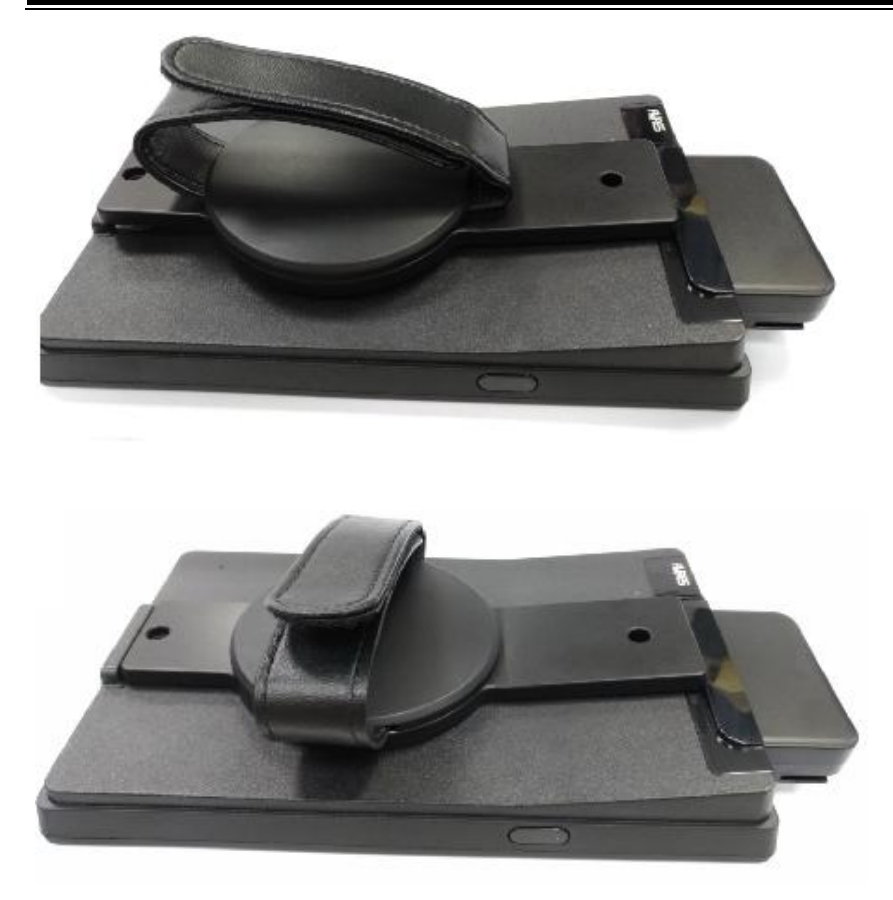

Tablet+ Rotatable Hand Strap+ MSR module

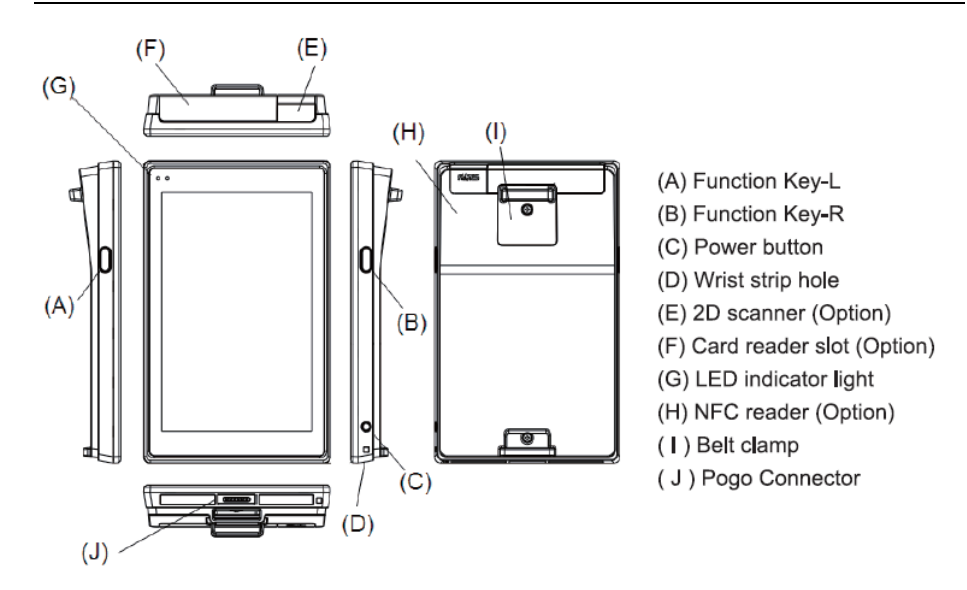

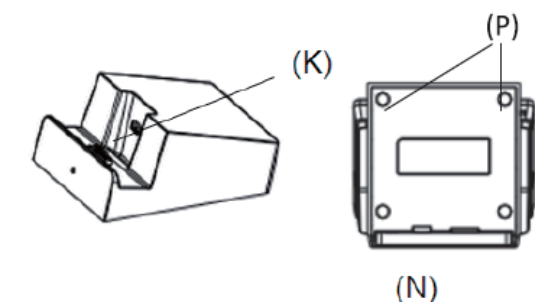

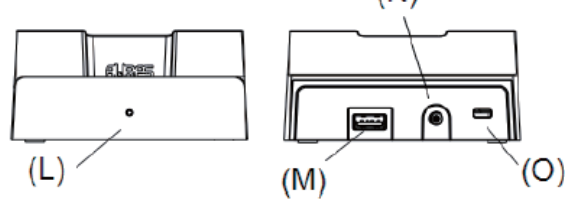

- (K) Pogo pin
- (L) LED indicator light
- (M) USB Port
- (N) DC-IN
- (O) Kensington lock slot
- (P) Magnets

#### Starting

- 1. For your first use, please charge the TMC7200 tablet in its charging dock for at least one hour.
- 2. Press the Power Button to turn on the tablet.
- 3. Press and hold the Power Button to display the "Shut Down/Restart/Airplane Mode" menu,
- Press 10 seconds the Power Button to force the restart.
- 5. You can use the Power Button to switch on or switch off the screen.
- 6. If Wake-On-Touch function is enabled, press twice the screen to switch it on.

#### Charging with the TMC7000-CHARGER

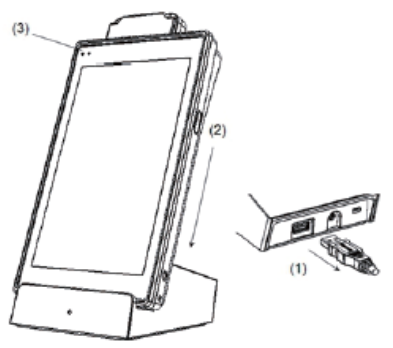

(1) It's recommended to remove all the external devices such as mouse and USB devices connected through the USB port at the back of the TMC7000-CHARGER before charging.

(2) Place the tablet in its charging cradle.

(3) Make sure the tablet is charging (Please see below Chart for LED indication)

#### LED indicator light

|                                    | Tablet                           | Charging cradle |
|------------------------------------|----------------------------------|-----------------|
| Power On                           | Constant GREEN                   | Constant RED    |
| Charging                           | Blanking GREEN                   | -               |
|                                    | Constant GREEN                   |                 |
| Fully charged                      | (The LED is off if the tablet is | -               |
|                                    | not turned on.)                  |                 |
| Error                              | Constant RED                     | -               |
| Temperature too high when charging | Constant YELLOW                  |                 |
| Low Battery                        | Blanking YELLOW                  | -               |

#### Charging dock

The dock has magnets that allow to fix the base on a metal support (ex.: Cashdrawer) A metal plate is delivered to use its magnets.

#### Connecting USB devices

You can connect peripheral devices, such as a USB keyboard and mouse, as well as other devices using the USB port on the back of the TMC7000-CHARGER. We recommend to use an USB hub if you need to plug multiple devices at the same time.

#### Using the LCD Display

The TMC7200 is equipped with touch screen technology. Simply tap the screen you're

your finger to select icons and run applications. The firmware simulates the use of a mouse:

- Left click: tap the screen once.
- Right click: tap and hold the screen.
- A double click: tap the screen twice quickly.

#### Maintaining the LCD Display

- 1. Do not scratch the surface of the screen with any hard objects.
- 2. Do not place anything on the screen.
- 3. Clean the LCD display only with a soft and dry fabrics.

#### SD card installation

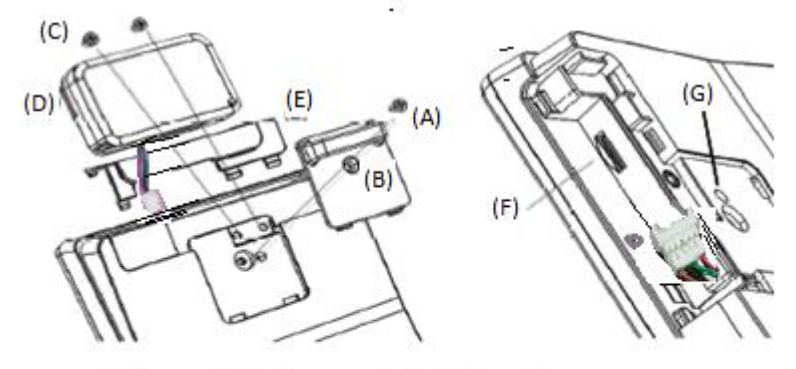

- 1. Unscrew (A) and remove the belt clamp (B)
- 2. Unscrew (C) x 2 and remove the MSR (D) if installed and the cover (E)
- 3. Insert or replace the SD card at the push-and-pull connector port (F)
- 4. For hard reset, use a thin screwdriver and push the button on (G)

#### Handstrap installation

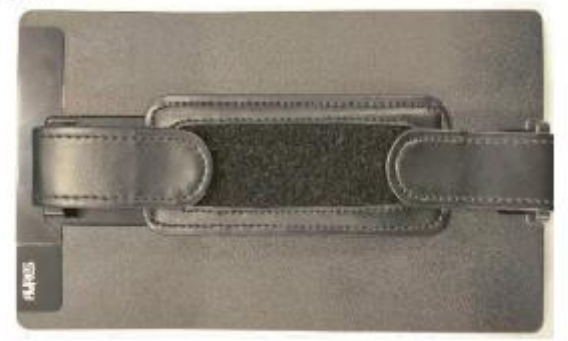

## MSR module installation

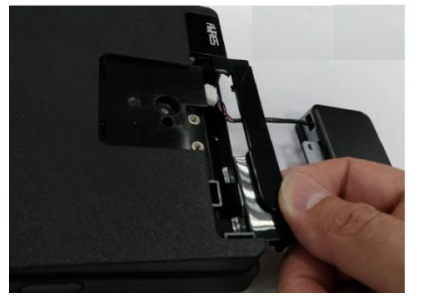

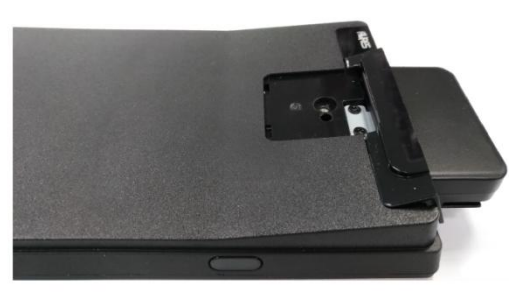

## Rotatable Hand Strap installation

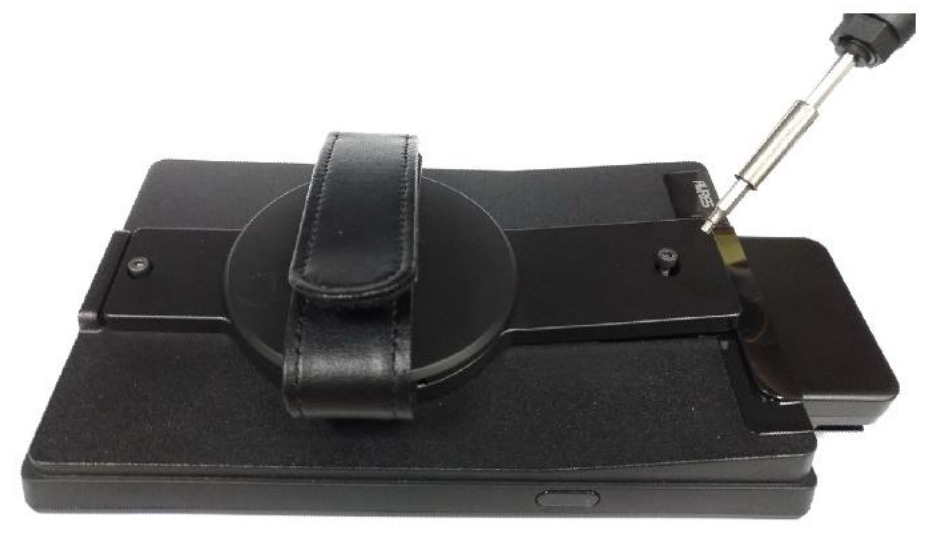

#### Setting up the Function Key Button and Wake-on-Touch

The function key buttons are located on the right and left side of the TMC7200. An utility is provided to program these key. See below description,

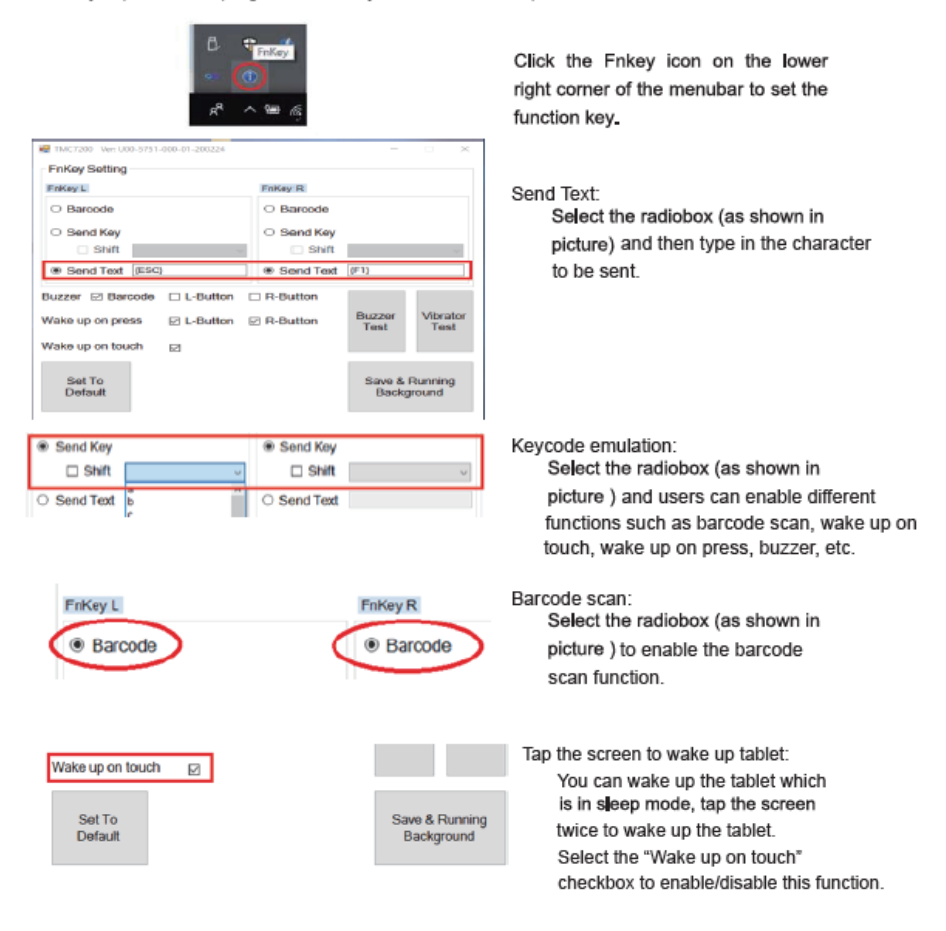

|                              |            |            | Enable Buzzer function:                                                                                                    |  |
|------------------------------|------------|------------|----------------------------------------------------------------------------------------------------|--|
| Buzzer 🗆 Barcode             | L-Button   | R-Button   | You can enable the "buzzer" function for                                                                                                    |  |
| Wake up on press             | ☑ L-Button | ☑ R-Button | Barcode, L-Button and R-Button separately.<br>If the "Barcode" checkbox is selected, the P(<br>will make a beeping sound when the barcod<br>scanner is working. Likewise, if the L-Button<br>R-Button checkbox is selected, a beeping so<br>will be heard when the L-Button or R-Button<br>pressed. |  |
| Buzzer 🗆 Barcode             | L-Button   | R-Button   | Wake up on press:<br>You can wake up the tablet which is in sleep                                                                                                    |  |
| Wake up on press             | ☑ L-Button | R-Button   | mode. Press the button on the left or right                                                                                                    |  |
|                              |            |            | side to wake up the tablet. Select the "Wake<br>up on press" checkbox to enable/disable this<br>function.                                                                                                    |  |
|                              |            |            | Set To Default:                                                                                                    |  |
| Set To<br>Default            |            |            | If you click the "Set To Default" button,<br>all settings will be restored to factory<br>defaults.                                                                                                    |  |
|                              |            |            | Save & Running Background:                                                                                                    |  |
| Save & Running<br>Background |            |            | Click "Save & Running Background"<br>button to take effect.                                                                                                    |  |

In addition, if this function is enable you have 2 additional functions :

#### (1) Sleep indicator mode (enable by default)

When screen off, keep pressing during 3 seconds enabled L/R-buttons to :

(i) activate sleep indicator mode (Tablet LED indicator will blink 3 times in

green-yellow-green colors).

(ii) disable Sleep Indicator mode (Tablet LED indicator will blink 2 times in green color).

#### (2) Shipping mode (disable by default)

When screen off, keep pressing during 10 seconds enabled L/R-buttons to :

- (i) enable shipping mode (Tablet LED indicator will blink 2 times in Red).
- (ii) disable Shipping mode (Tablet LED indicator blink 2 times in Orange).

In shipping mode ON, and after shut down, the tablet is locked (it can not be started

when you press the power button).

To unlock the shipping mode, you have just to put on plugged charger => Tablet LED indicator will bright in Red during 8 seconds (Battery checking). And after that you can start tablet normally.

The shipping mode will be useful when you have to store the tablet during long period after each use, it saves battery.

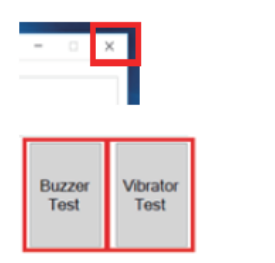

#### Exit the program:

If you click the "x" checkbox on the upper-right corner of the program, you will exit the program and the scan function will be disabled.

Enable Buzzer Test and Vibrator Test Function: Click "Buzzer Test" button to test buzzer function. Click "Vibrator Test" button to test vibrator function.

## Specifications Tablet 2.3

## 2.3.1

| Tablet System(TMC7200-7400)        |                                                                                                    |  |  |  |
|------------------------------------|----------------------------------------------------------------------------------------------------|--|--|--|
|                                    | ➢ Intel <sup>®</sup> Atom <sup>®</sup> x5-Z8550 Quad Core <sup>™</sup>                                      |  |  |  |
| CF & Supports                      | 1.44GHz up to 2.4GHz                                                                                        |  |  |  |
| Memory                             | LPDDR3 4GB on board                                                                                         |  |  |  |
| Storage                            | eMMC 64GB on board                                                                                          |  |  |  |
| OS support                         | Windows 10 IoT Ent 2019 LTSC (64 bits)                                                                      |  |  |  |
| Power Requirement                  | DC 12V/2A by by Pogo Pin                                                                                    |  |  |  |
| Vibrator                           | > Yes                                                                                                    |  |  |  |
| Light sensor                       | > Yes                                                                                                    |  |  |  |
| G-Sensor                           | > Yes                                                                                                    |  |  |  |
| WiFi+BT                            | Wi-Fi 802.11 a/b/g/n/ac& BT 4.1                                                                             |  |  |  |
| Battery Capacity (Non replaceable) | ≻ 3.7V, 7400mAh (1S2P)                                                                                      |  |  |  |
| Battery Operation                  | <ul> <li>8 hours (refer to JEITA battery run time measurement)</li> </ul>                                   |  |  |  |
| Battery Charging time              | ➤ 5 hrs                                                                                                    |  |  |  |
| Function Key-L&-R                  | <ul> <li>Support Barcode trigger/ Wake up on Touch/<br/>Vibrator/ Buzzer/Send key/ Wake on press</li> </ul> |  |  |  |
| Weight                             | 470g (Pad only)                                                                                             |  |  |  |
| Dimension                          | 118x192x26 mm (Wx Hx D)                                                                                     |  |  |  |
| Drop test                          | > 1.2m on concrete                                                                                          |  |  |  |
| Certification                      | > FCC/ CE/ RCM                                                                                              |  |  |  |
| Display                            |                                                                                                    |  |  |  |
| LCD Panel                          | <ul> <li>7" IPS display with 800 x 1280 resolution</li> <li>400 cd/m2 (typical)</li> </ul>                  |  |  |  |
| Touch Panel                        | Anti-Fingerprint P-CAP Touch OCA direct<br>bonding with LCD Panel for Sunlight<br>Readability               |  |  |  |
| Integrated Devices (Optional)      |                                                                                                    |  |  |  |
| Barcode Scanner                    | ID / 2D barcode scanner                                                                                     |  |  |  |
| NFC Module                         | > NXP N-P300                                                                                                |  |  |  |
| MSR module                         | <ul> <li>USB Encryption SecureHead MSR module<br/>with IDTech CPR 41960</li> </ul>                          |  |  |  |
| Tablet I/O Ports                   |                                                                                                    |  |  |  |
| Cradle Connector                   | 1 x POGO pins for charging and data<br>transmission                                                         |  |  |  |

TMC7200 SERIES USER MANUAL

| SD                 | Micro SD up to 128GB        |
|--------------------|-----------------------------|
| Environment        |                             |
| Operating Temp.    | ➢ 0°C~ 35°C (32°F ~ 95°F)   |
| Storage Temp.      | ➢ -20°C~ 60°C (-4°F~ 140°F) |
| Operating Humidity | ▶ 10%~ 90%                  |

## 2.3.2 Charging dock

| Charging dock System(TMC7000-Charger) |                                          |  |
|---------------------------------------|------------------------------------------|--|
| Kensington lock                       | One slot                                 |  |
| Power supply Adapter                  | Input: 100~240V, 50/60 Hz; Output:12V/2A |  |
| Weight                                | ▶ 362g                                   |  |
| Dimension                             | 100x 56x 108mm(Wx Hx D)                  |  |

## 2.3.3 4-slots Charging dock

| Charging dock System(TMC7000-4 slots Charger) |                                          |  |
|-----------------------------------------------|------------------------------------------|--|
| Kensington lock                               | ➤ 4 slots                                |  |
| Power supply Adapter                          | Input: 100~240V, 50/60 Hz; Output:12V/5A |  |
| Weight                                        | ≻ 700g                                   |  |
| Dimension                                     | 135x 54x 179mm(Wx Hx D)                  |  |

## Safety Precautions

Before operating this system, read the following information carefully to protect your systems from damages, and extend the life cycle of the system.

- 1. Check the Line Voltage
  - The operating voltage for the power supply should be within the range of 100V to 240V AC; otherwise the system may be damaged.
- 2. Environmental Conditions
  - Place your TMC7200 on a sturdy, level surface. Be sure to allow enough space around the system to have easy access needs.
  - Avoid installing your TMC7200 system in extremely hot or cold places.
  - Avoid direct sunlight exposure for a long period of time (for example, in a closed car in summer time. Also avoid the system from any heating device.). Or do not use TMC7200 when it has been left outdoors in a cold winter day.
  - Avoid moving the system rapidly from a hot place to a cold place, and vice versa, because condensation may occur inside the system.
  - Protect your TMC7200 from strong vibrations which may cause hard disk failure.
  - Do not place the system too close to any radio-active device. Radio-active device may cause signal interference.
  - Always shut down the operating system before turning off the power.
- 3. Handling
  - Avoid placing heavy objects on the top of the system.
  - Do not turn the system upside down. This may cause the hard drive to malfunction.
  - Do not allow any objects to fall into this device.
  - If water or other liquid spills into the device, unplug the power cord immediately. cradle
- 4. Good Care/Maintenance
  - When the outside case gets stained, remove the stains using neutral washing agent with a dry cloth.
  - Never use strong agents such as benzene and thinner to clean the surface of the case.
  - If heavy stains are present, moisten a cloth with diluted neutral washing agent or alcohol and then wipe thoroughly with a dry cloth.
  - If dust is accumulated on the case surface, remove it by using a special vacuum cleaner for computers.

# **3** Software Utilities

This chapter provides the detailed information that guides users to install driver utilities for the system. The following topics are included:

- Installing Intel<sup>®</sup> Chipset Software Installation Utility
- Installing Audio Realtek Software Installation Utility
- Installing G-Sensor Software Installation Utility
- Installing Bluetooth Software Installation Utility
- User Utility

## 3.1 Introduction

TMC7200 Driver Utilities have been stored in the Integrated Pad system:

File Path: C:\TMC7200\_v1.0

|                                                                      | Purpose                                                                                                    | Win10<br>64bit<br>OS |
|----------------------------------------------------------------------|----------------------------------------------------------------------------------------------------|----------------------|
| C:\TMC7200_v1.0\DRIVER\<br>Platform\1_Main Chip<br>\Win10-64Bit      | Intel® Chipset Device Software installer<br>(Audio & BM&Camera & DPTF & GFX &<br>GPIO & GPIO & I2C & MBI & PMIC &<br>Sensor & TXEI & UART & WCE & TXE) | ✓                    |
| C:\TMC7200_v1.0\DRIVER\<br>Platform\2_Audio\<br>Win10-64Bit          | Realtek High Definition Audio System<br>Software                                                                                                    | ✓                    |
| C:\TMC7200_v1.0\DRIVER\<br>Device\3_G-sensor\<br>Win10-64Bit         | ST Microelectronics 3 Axis Digital<br>Accelerometer Installer                                                                                          | ✓                    |
| C:\TMC7200_v1.0\DRIVER\<br>Platform\4_WIFI&BlueTooth\<br>Win10-64Bit | AMPAK AP6356SDPR Software                                                                                                    | ✓                    |

## ✓: Support

**Note:** After the OS installation is completed, the driver utilities will also be installed at the same time.

## 3.2 Installing Intel<sup>®</sup> Chipset Software Installation Utility

## Introduction

The Intel<sup>®</sup> Chipset Software Installation Utility installs the Windows \*.INF files to the target system. These files outline to the operating system how to configure the Intel chipset components in order to ensure that the following functions work properly:

- Core PCI and ISAPNP Services
- PCle Support
- SATA Storage Support
- USB Support
- Identification of Intel<sup>®</sup> Chipset Components in the Device Manager

The utility pack is to be installed only for Windows<sup>®</sup> 10 series (32-bit). Please follow the steps below to install:

- I Enter the C:\TMC7200\_v1.0 > DRIVER > Platform > 1\_Main Chip > Win10-64Bit > Installer > PlatformInstaller folder where the Chipset driver is located.
- 2 Click **Setup.exe** file for driver installation.
- 3 Follow the on-screen instructions to install the driver.
- 4 Enter the C:\TMC7200\_v1.0 > DRIVER > Platform> 1\_Main Chip > Win10-64Bit > Installer > SecInstaller folder.
- 5 Click **SetupTXE.exe** file for driver installation.
- 6 Follow the on-screen instructions to install the driver.
- 7 Once the installation is completed, restart TMC7200 for the changes to take effects.

After the Chipset driver is installed, the following driver utilities will also be installed at the same time:

- Audio driver utility
- BM driver utility
- Camera driver utility
- DPTF driver utility
- GFX driver utility
- GPIO driver utility
- GPIOVirtual driver utility
- I2C driver utility
- MBI driver utility
- PMIC driver utility
- Sensor driver utility
- TXEI driver utility
- UART driver utility
- WCE driver utility

For more details on the installation procedure, refer to the **TMC7200 README V1.0.pdf** file located under **C:\TMC7200\_v1.0**.

## 3.3 Installing Audio Realtek Software Installation Utility

After the default Audio driver utility has been installed in the procedure above, it will not function until you have installed Realtek ALC5640-VB-CG driver utilities. Please follow the steps below:

- 1 Enter the C:\TMC7200\_v1.0 > DRIVER > Platform > 2\_Audio > Win10-64Bit > RTK\_6\_2\_9600\_4239\_WHQL > x86 folder where the Audio Realtek ALC5640-VB-CG driver is located, and rtii2sac.inf file will be installed automatically.
- 2 From the bottom left corner of TMC7200 Pad, select Start icon > Windows System > Control Panel > Device Manager to enter the Device Manager window, and select DESKTOP-DMA0BT4 > Sound, video and game controllers > Realtek I2S Audio Codec.

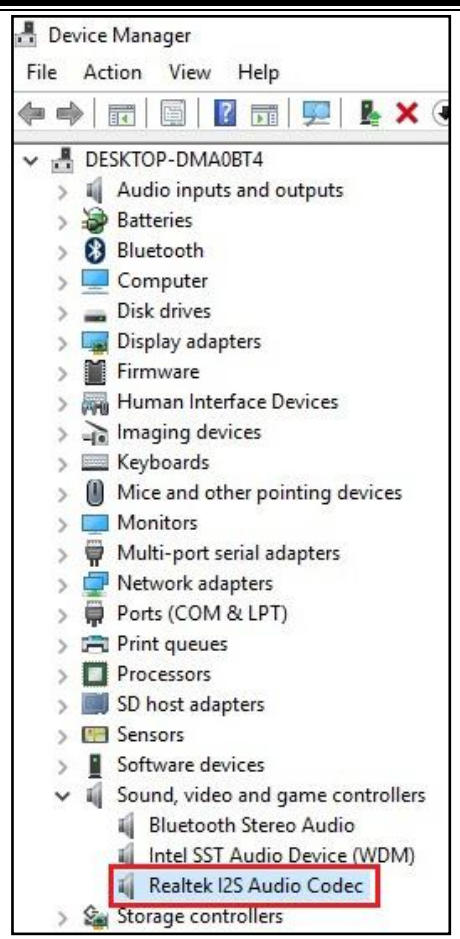

*3* From **Realtek I2S Audio Codec Properties** window, click **Update Driver...** from the **Driver** tab to start updating the audio driver software for TMC7200.

| Realtek la   | 2S Audio                           | Codec P   | propertie                                                                                                    | s               |               |          |
|--------------|------------------------------------|-----------|----------------------------------------------------------------------------------------------------|-----------------|---------------|----------|
| General      | Driver                             | Details   | Events                                                                                                    | Resources       | Power Managem | ent      |
| 9            | Realte                             | k I2S Aud | lio Codec                                                                                                    |                 |               |          |
|              | Driver                             | Provider: | REAL                                                                                                    | .TEK            |               |          |
| Driver Date: |                                    | 4/14/2015 |                                                                                                    |                 |               |          |
|              | Driver Version:<br>Digital Signer: |           | 6.2.9600.4249                                                                                                    |                 |               |          |
|              |                                    |           | Microsoft Windows Hardware Compatibility<br>Publisher                                                                            |                 |               | tibility |
| Dri          | ver Detai                          | ils       | To view details about the driver files.<br>To update the driver software for this device.                                        |                 |               |          |
| Upd          | late Drive                         | er        |                                                                                                    |                 |               |          |
| Roll E       | Back Driv                          | er        | If the device fails after updating the driver, roll<br>back to the previously installed driver.<br>Disables the selected device. |                 |               | er, roll |
|              | Disable                            |           |                                                                                                    |                 |               |          |
| 1            | Uninstall                          |           | To unins                                                                                                    | tall the driver | (Advanced).   |          |
|              |                                    |           |                                                                                                    |                 | ок            | Cancel   |

4 Click Browse my computer for driver software item.

| → | Search automatically for updated driver software<br>Windows will search your computer and the Internet for the latest driver software<br>for your device, unless you've disabled this feature in your device installation |  |
|---|----------------------------------------------------------------------------------------------------|--|
|   | Requese my computer for driver software                                                                                                    |  |
|   | Locate and install driver software manually.                                                                                                    |  |

5 Click Let me pick from a list of device drivers on my computer.

|   | Update Driver Software - Realtek I2S Audio Codec                                                                                                    |  |
|---|----------------------------------------------------------------------------------------------------|--|
|   | Browse for driver software on your computer                                                                                                    |  |
| - | Search for driver software in this location:                                                                                                    |  |
|   | top\Win10-32Bit\Audio\RTK_6_2_9600_4249_WHQL(手動安裝)\X86 ~ Browse                                                                                                    |  |
| 3 | Include subfolders                                                                                                    |  |
|   |                                                                                                    |  |
|   |                                                                                                    |  |
|   |                                                                                                    |  |
|   | $\rightarrow$ Let me pick from a list of device drivers on my computer                                                                                                    |  |
|   | → Let me pick from a list of device drivers on my computer<br>This list will show installed driver software compatible with the device, and all driver<br>software in the same category as the device. |  |
|   | → Let me pick from a list of device drivers on my computer<br>This list will show installed driver software compatible with the device, and all driver<br>software in the same category as the device. |  |
|   | → Let me pick from a list of device drivers on my computer<br>This list will show installed driver software compatible with the device, and all driver<br>software in the same category as the device. |  |
|   | → Let me pick from a list of device drivers on my computer<br>This list will show installed driver software compatible with the device, and all driver<br>software in the same category as the device. |  |

## 6 Click Have Disk....

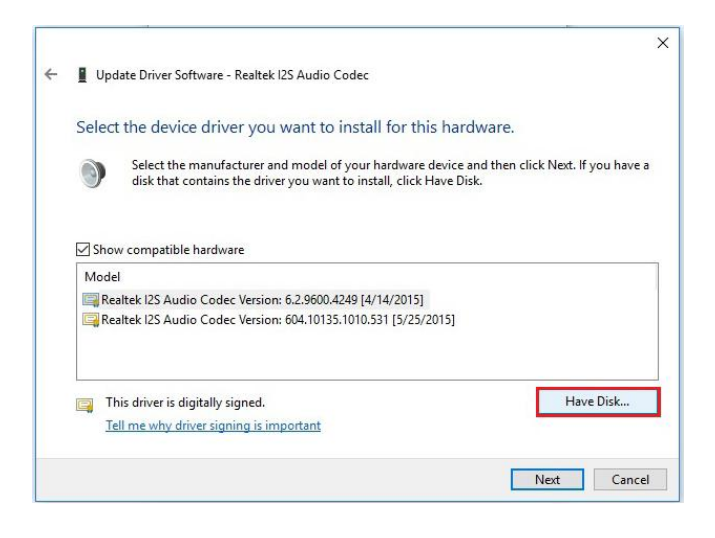

7 Click **Browse...** button to browse for the file directory where the Realtek I2S Audio Codec installation driver is located.

| Install Fr | om Disk                                                                                                    | ×      |
|------------|----------------------------------------------------------------------------------------------------|--------|
|            | Insert the manufacturer's installation disk, and then<br>make sure that the correct drive is selected below. | ОК     |
|            |                                                                                                    | Cancel |
|            |                                                                                                    |        |
|            |                                                                                                    |        |
|            | Copy manufacturer's files from:                                                                              |        |
|            |                                                                                                    | Browse |

8 Select C:\TMC7200\_v1.0 > DRIVER > Platform > 2\_Audio > Win10-64Bit > RTK\_6\_2\_9600\_4239\_WHQL> x86, select rtii2sac.inf file and click Open to open the file.

| Locate File    | 1                                                                            |                   |              |        | ×    |
|----------------|------------------------------------------------------------------------------|-------------------|--------------|--------|------|
| Look in:       | x86 ~                                                                        | G 👂 📂 🗔 🔻         |              |        |      |
| Name           | ~                                                                            | Date modified     | Туре         | _      | Size |
| 👩 rtii2sac     |                                                                              | 4/14/2015 3:11 AM | Setup Inform | nation |      |
| 2              | Type: Setup Information<br>Size: 26.5 KB<br>Date modified: 4/14/2015 3:11 AM | ]                 |              |        |      |
| <              |                                                                              |                   |              | 3      | >    |
| File name:     | rtii2sac.inf                                                                 |                   | ~            | Open   |      |
| Files of type: | Setup Information (* inf)                                                    |                   | ÷            | Cancel |      |

9 Click OK.

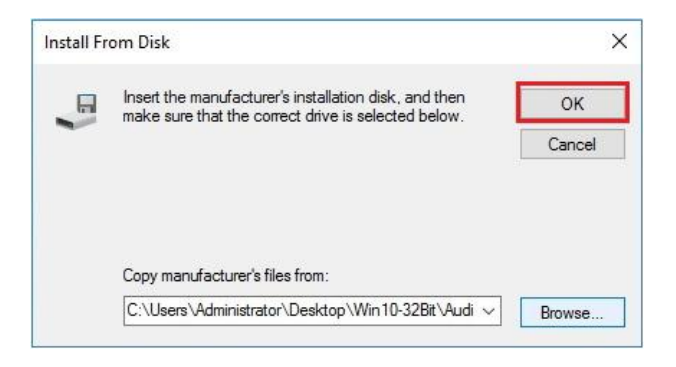

10 Click Next to continue the installation.

| date Driver S                   | tware - Realtek I2S Audio Codec                                                                     |                                                |
|---------------------------------|----------------------------------------------------------------------------------------------------|------------------------------------------------|
| t the devi                      | e driver you want to install for this ha                                                            | ardware.                                       |
| Select the<br>disk that         | nanufacturer and model of your hardware devic<br>ontains the driver you want to install, click Have | ce and then click Next. If you have a<br>Disk. |
| w compatibl                     | hardware                                                                                            |                                                |
| altek I2S Aud                   | o Codec                                                                                             |                                                |
|                                 |                                                                                                    |                                                |
| his driver is o<br>ell me why d | gitally signed.<br>ver signing is important                                                         | Have Disk                                      |
| ell me why d                    | yreniy signeu.<br>ver signing is important                                                          | Next                                           |

11 Windows has finished installing Realtek I2S Audio Codec driver software. Click **Close** to complete.

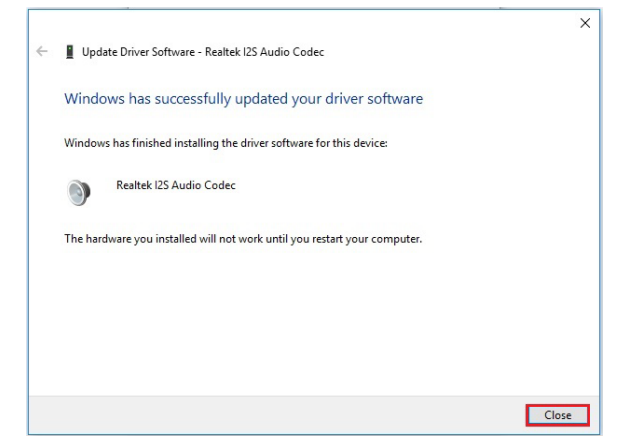

12 Go to Realtek I2S Audio Codec Properties window and select Driver tab, and you will see the Realtek audio driver utility has been updated. Click Close to exit.

| General | Driver           | Details   | Events                                                                                          | Resources       | Power Management          |  |                                                                                              |  |
|---------|------------------|-----------|-------------------------------------------------------------------------------------------------|-----------------|---------------------------|--|----------------------------------------------------------------------------------------------|--|
| •       | Realte           | k 12S Aud | lio Codec                                                                                       |                 |                           |  |                                                                                              |  |
|         | Driver Provider: |           | REAL                                                                                            | TEK             |                           |  |                                                                                              |  |
|         | Driver           | Date:     | 4/14/                                                                                           | 2015            |                           |  |                                                                                              |  |
|         | Driver           | Version:  | 6.2.96                                                                                          | 6.2.9600.4249   |                           |  |                                                                                              |  |
|         | Digital          | Signer:   | r: Microsoft Windows Hardware Compatibility<br>Publisher                                        |                 |                           |  |                                                                                              |  |
| Dri     | ver Detai        | ls        | To view                                                                                         | details about   | the driver files.         |  |                                                                                              |  |
| Upd     | ate Drive        | <b>۲</b>  | To upda                                                                                         | te the driver s | software for this device. |  |                                                                                              |  |
| Roll E  | ack Driver       |           | If the device fails after updating the driver, roll<br>back to the previously installed driver. |                 |                           |  | Driver If the device fails after updating the drive back to the previously installed driver. |  |
| Disable |                  |           | Disables the selected device.                                                                   |                 |                           |  |                                                                                              |  |
| -       |                  |           | 22. W                                                                                           | 1911 (A)        |                           |  |                                                                                              |  |

*13* Once the installation is completed, restart TMC7200 for the changes to take effects, and the audio function can start to work normally.

## 3.4 Installing G-Sensor Software Installation Utility

The G-Sensor driver utility provided allows users to turn the touch screen horizontally or vertically. Please follow the steps below to install G-Sensor driver utilities:

- 1 Enter the C:\TMC7200\_v1.0 >DRIVER > Platform > 3\_G-sensor > Win10-64Bit > 1 4.22.0063 signed(STEP-1) folder.
- 2 Click **setup.exe** file for driver installation.
- *3* Follow the on-screen instructions to install the driver.
- 4 Enter the C:\TMC7200\_v1.0 > DRIVER > Platform > 3\_G-sensor > Win10-64Bit > 2\_Accel\_SPB\_SensorAPI\_2.8.1.10(STEP-2) > x86 folder, and the ST\_Accel.inf file will be installed automatically.
- 5 From the bottom left corner of TMC7200 Pad, select
   Start icon > Windows System > Control Panel > Device
   Manager to enter the Device Manager window, and select
   DESKTOP-DMA0BT4 > Sensors > STMicroelectronics
   3-Axis Digital Accelerometer.

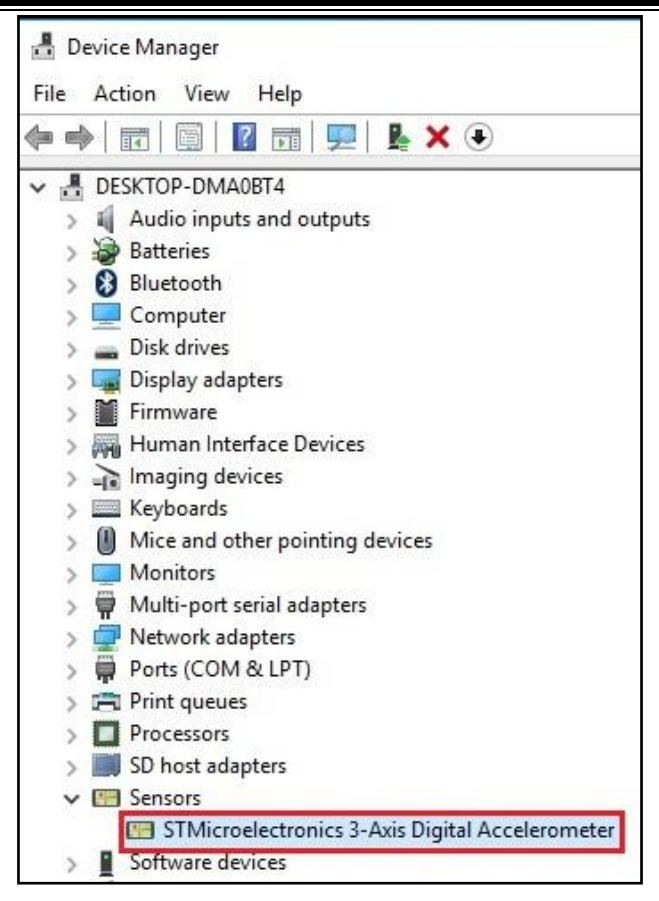

6 From STMicroelectronics 3-Axis Digital Accelerometer Properties window, click Update Driver... from the Driver tab to start install the G-sensor driver software for TMC7200.

|                 |                 |            | -                                                                                                    |                                            |  |  |  |
|-----------------|-----------------|------------|----------------------------------------------------------------------------------------------------|--------------------------------------------|--|--|--|
| General         | Driver          | Details    | Events                                                                                                    | Resources                                  |  |  |  |
|                 | STMic           | roelectror | nics 3-Axis                                                                                                    | Digital Accelerometer                      |  |  |  |
|                 | Driver          | Provider:  | STMic                                                                                                    | croelectronics                             |  |  |  |
|                 | Driver          | Date:      | 6/18/                                                                                                    | 2015                                       |  |  |  |
| Driver Version: |                 | 2.8.1.     | 10                                                                                                    |                                            |  |  |  |
|                 | Digital Signer: |            | Micro:<br>Publis                                                                                                    | soft Windows Hardware Compatibility<br>her |  |  |  |
| Dri             | ver Detai       | ls         | To view                                                                                                    | details about the driver files.            |  |  |  |
| Upd             | ate Drive       | r          | To update the driver software for this device.<br>If the device fails after updating the driver, roll<br>back to the previously installed driver. |                                            |  |  |  |
| Roll E          | Back Driv       | er         |                                                                                                    |                                            |  |  |  |
|                 | Disable         |            | Disables the selected device.                                                                                                    |                                            |  |  |  |
|                 | Uninstall       |            | To unins                                                                                                    | tall the driver (Advanced).                |  |  |  |
|                 |                 |            |                                                                                                    | OK Cancel                                  |  |  |  |

7 Click Browse my computer for driver software item.

| → Searc            | h automatically for updated                                                     | driver software                                                       | 220 |
|--------------------|---------------------------------------------------------------------------------|-----------------------------------------------------------------------|-----|
| for you<br>setting | vs will search your computer and the<br>r device, unless you've disabled this f | Internet for the latest driver so<br>eature in your device installati | on  |
| → Brow             | se my computer for driver so<br>and install driver software manually.           | oftware                                                               |     |
| Locate             | and install driver soltware manually.                                           |                                                                       | _   |

TMC7200 SERIES USER MANUAL

8 Click Let me pick from a list of device drivers on my computer.

| Browse fo                    | r driver softwa                                                  | re on your comp                                                      | uter                                      |                             |   |
|------------------------------|------------------------------------------------------------------|----------------------------------------------------------------------|-------------------------------------------|-----------------------------|---|
| Search for d                 | ver software in this                                             | location:                                                            |                                           |                             |   |
| top\Win10-                   | 32Bit\Audio\RTK_6                                                | 2_9600_4249_WHQL(4                                                   | ■動安裝)\X86 ~                               | Browse                      |   |
| ✓ Include s                  | bfolders                                                         |                                                                      |                                           |                             |   |
|                              |                                                                  |                                                                      |                                           |                             |   |
|                              |                                                                  |                                                                      |                                           |                             |   |
|                              |                                                                  |                                                                      |                                           |                             |   |
|                              |                                                                  |                                                                      |                                           |                             | - |
| → Let n<br>This li           | ne pick from a l                                                 | ist of device drive                                                  | ers on my comp<br>atible with the devid   | outer                       | 1 |
| → Let n<br>This li<br>softwa | ne pick from a l<br>t will show installed<br>re in the same cate | ist of device drive<br>I driver software comp<br>Jory as the device. | ers on my comp<br>natible with the device | outer<br>e, and all driver  | 1 |
| → Let n<br>This li<br>softwa | ne pick from a l<br>t will show installed<br>re in the same cate | ist of device driv<br>I driver software comp<br>Jory as the device.  | ers on my comp<br>tatible with the device | outer<br>:e, and all driver |   |

#### 9 Click Have Disk... button.

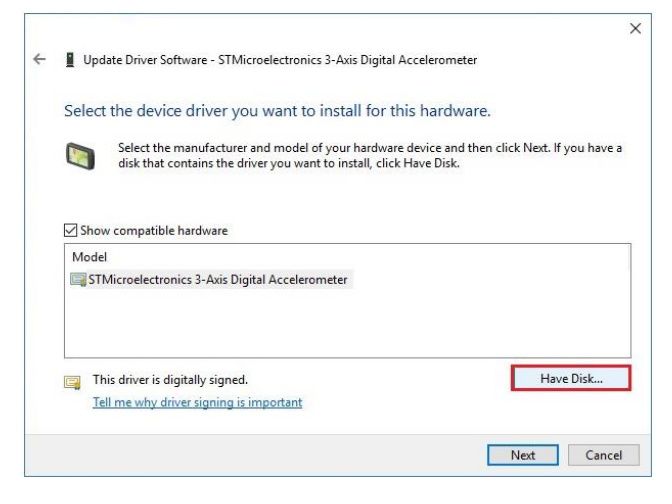

*10* Click **Browse...** button to browse for the file directory where the G-sensor installation driver is located.

| Install Fr | om Disk                                                                                                    | ×      |
|------------|----------------------------------------------------------------------------------------------------|--------|
|            | Insert the manufacturer's installation disk, and then<br>make sure that the correct drive is selected below. | ОК     |
| -          |                                                                                                    | Cancel |
|            | Conv mani facti vario fileo from :                                                                           |        |
|            | Copy manufacturers mes nom.                                                                                  |        |
|            | AN                                                                                                    | Browse |

11 Select C:\TMC7200\_v1.0 > DRIVER > Device > G-sensor > Win10-64Bit

>2\_Accel\_SPB\_SensorAPI\_2.8.1.10(STEP-2) > x86

folder from the  $\boldsymbol{\text{Look}}$  in drop-down box, and select

ST\_Accel.inf file. Click Open to open the file.

| Locate File | 1            |                  |                  | ×    |
|-------------|--------------|------------------|------------------|------|
| Look in:    | x86          | ✓ 🗿 🏂 📂 🛄 -      |                  |      |
| Name        | ^            | Date modified    | Туре             | Size |
| ST_Acce     | el           | 8/6/2015 6:49 PM | Setup Informatio | n    |
| 2           |              |                  |                  |      |
|             |              |                  |                  |      |
|             |              |                  |                  |      |
|             |              |                  |                  |      |
|             |              |                  |                  |      |
|             |              |                  |                  |      |
|             |              |                  |                  |      |
|             |              |                  |                  |      |
| <           |              |                  |                  | 3 >  |
| File name:  | ST_Accel.inf |                  | ~ 0              | Open |
|             |              |                  |                  |      |

## 12 Click OK.

| Install Fr | om Disk                                                                                                    | ×      |
|------------|----------------------------------------------------------------------------------------------------|--------|
|            | Insert the manufacturer's installation disk, and then<br>make sure that the correct drive is selected below. | ОК     |
|            |                                                                                                    | Cancel |
|            |                                                                                                    |        |
|            | Copy manufacturer's files from:                                                                              |        |
|            | C:\Users\Administrator\Desktop\Win10-32Bit\G-se ~                                                            | Browse |

13 Click Next to continue the installation.

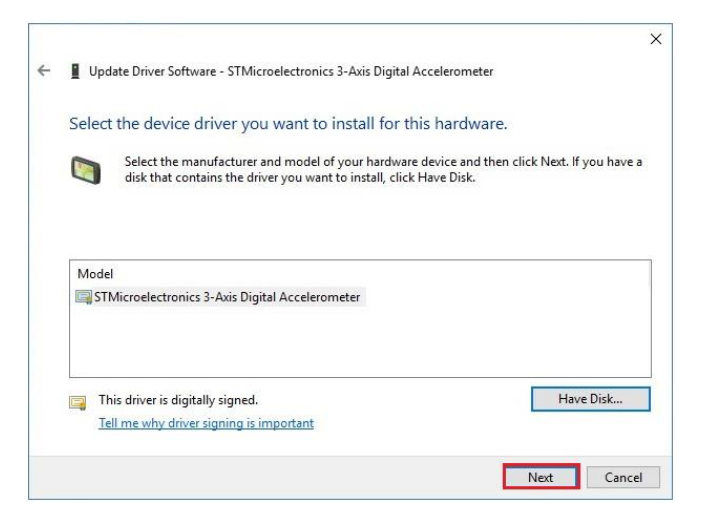

14 Windows has finished installing G-sensor driver software.Click Close to complete.

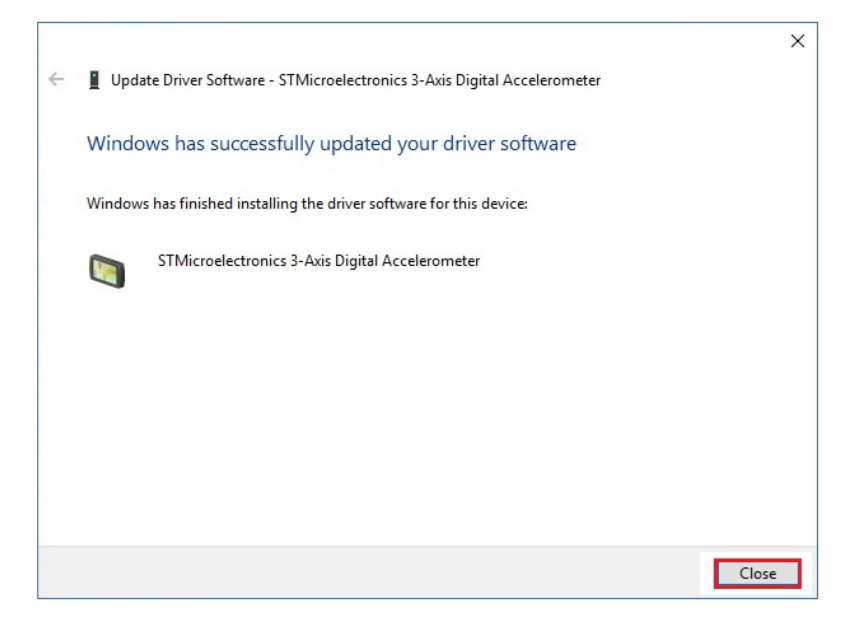

15 Go to STMicroelectronics 3-Axis Digital Accelerometer Properties window and select Driver tab, and you will see the STMicroelectronics G-sensor driver utility has been updated. Click Close to exit.

| Driver Details<br>STMicroelectron | Events Resources                                                                                                    |                                                                                                    |
|-----------------------------------|----------------------------------------------------------------------------------------------------|----------------------------------------------------------------------------------------------------|
| STMicroelectron                   |                                                                                                    |                                                                                                    |
|                                   | nics 3-Axis Digital Accelerometer                                                                                    |                                                                                                    |
| Driver Provider:                  | STMicroelectronics                                                                                                   |                                                                                                    |
| Driver Date:                      | 6/18/2015                                                                                                    |                                                                                                    |
| Driver Version:                   | 2.8.1.10                                                                                                    |                                                                                                    |
| Digital Signer:                   | Microsoft Windows Hardware Compatibility<br>Publisher                                                                |                                                                                                    |
| r Details                         | To view details about the driver files.                                                                              |                                                                                                    |
| e Driver                          | To update the driver software for this device.                                                                       |                                                                                                    |
| sk Driver                         | If the device fails after updating the driver, roll back to the previously installed driver.                         |                                                                                                    |
| sable                             | Disables the selected device.                                                                                        |                                                                                                    |
| install                           | To uninstall the driver (Advanced).                                                                                  |                                                                                                    |
|                                   | Driver Provider:<br>Driver Date:<br>Driver Version:<br>Digital Signer:<br>r Details<br>a Driver<br>& Driver<br>sable | Driver Provider: S I Microelectronics<br>Driver Date: 6/18/2015<br>Driver Version: 2.8.1.10<br>Digital Signer: Microsoft Windows Hardware Compatibility<br>Publisher<br>r Details To view details about the driver files.<br>a Driver To update the driver software for this device.<br>If the device fails after updating the driver, roll<br>back to the previously installed driver.<br>sable Disables the selected device.<br>install To uninstall the driver (Advanced). |

*16* Once the installation is completed, restart TMC7200 for the changes to take effects.

## 3.5 Installing WiFi and Bluetooth Software Installation Utility

4.5.1 Installing Wi-Fi Software Installation Utility

Please follow the steps below to install Bluetooth driver utilities:

- I Enter the C:\TMC7200\_v1.0 > DRIVER > Platform > 4\_Bluetooth > Win10-64Bit > AP6356SDPR\WiFi\x64\ DHD\_1.558.53.33\_Win10\_x64\_HLK\_driveronly folder..
- 2 Click the file "bcmwdidhdpcie.inf" and then right-click the mouse and select "install" from the drop-down list.
- *3* Follow the on-screen instructions to install the Wi-Fi driver.
- 4 Once the installation is completed, restart TMC7200 for the changes to take effect.
- **4.5.2 IInstalling Bluetooth Software Installation Utility** Please follow the steps below to install Bluetooth driver

utilities:

- 1 Enter the C:\MH-5102\_v1.0 > DRIVER > Platform\4\_WIFI&BlueTooth\Win10-64Bit\AP6356SDPR\BT \Signed\_1152921504626572573\_RS2\_2E98\_64bit folder.
- 2 Click the file "**BtwSerialBus.inf** " and then right-click the mouse and select "**install**" from the drop-down list.

# 4 BIOS SETUP

This chapter guides users how to configure the basic system configurations via the BIOS Setup Utilities. The information of the system configuration is saved in BIOS NVRAM so that the Setup information is retained when the system is powered off. The BIOS Setup Utilities consist of the following menu items:

- Accessing Setup Utilities
- Main Menu
- Advanced Menu
- Security Menu
- Boot Menu
- Exit Menu

## 4.1 Introduction

The board TMC7200 < CherryTrail > uses an Insyde BIOS that is stored in the Serial Peripheral Interface Flash Memory (SPI Flash) and can be updated. The SPI Flash contains the BIOS Setup program, Power-on Self-Test (POST), the PCI auto-configuration utility, LAN EEPROM information, and Plug and Play support.

Insyde BIOS firmware is based on the UEFI (Unified Extensible Firmware Interface) Specifications and the Intel Platform Innovation Framework for EFI. The UEFI specification defines an interface between an operating system and platform firmware. The interface consists of data tables that contain platform-related information, boot service calls, and runtime service calls that are available to the operating system and its loader. These provide standard environment for booting an operating system and running pre-boot applications.

The diagram below shows the Extensible Firmware Interface's location in the software stack.

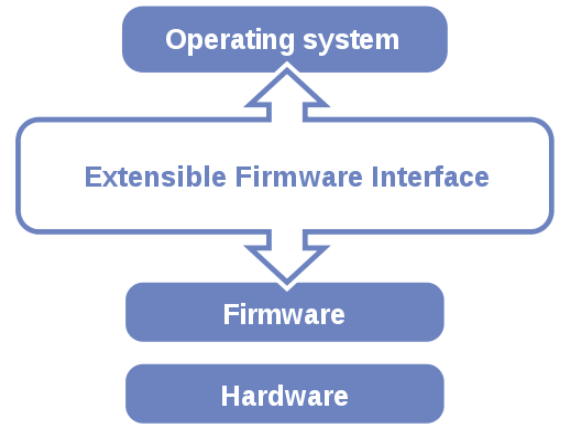

Figure 4-1. Extensible Firmware Interface Diagram

EFI BIOS provides an user interface that allows you to modify hardware configuration, e.g. change the system date and time, enable or disable a system component, determine bootable device priority, set up personal password, etc., which is convenient for engineers to perform modifications and customize the computer system and allows technicians to troubleshoot the occurred errors when the hardware is faulty.

The BIOS setup menu allows users to view and modify the BIOS settings for the computer. After the system is powered on, users can access the BIOS setup menu by pressing <Del> or <Esc> immediately while the POST message is running before the operating system is loading.

All the menu settings are described in details in this chapter.

## 4.2 Accessing Setup Utility

After the system is powered on, BIOS will enter the Power-On Self-Test (POST) routines and the POST message will be displayed:

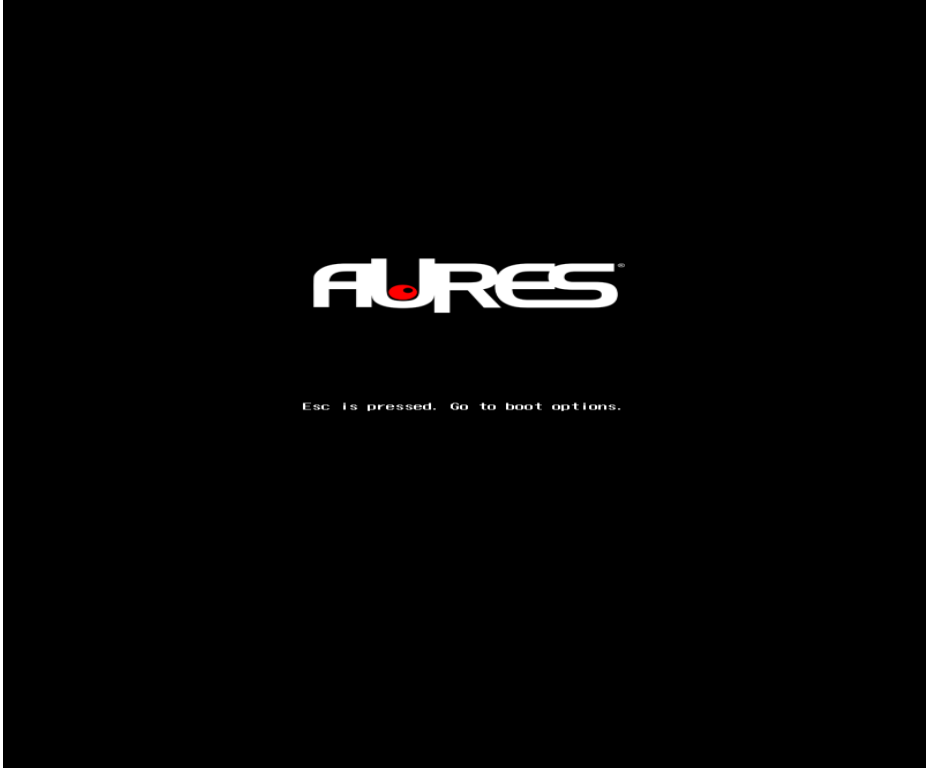

Figure 4-2. POST Screen

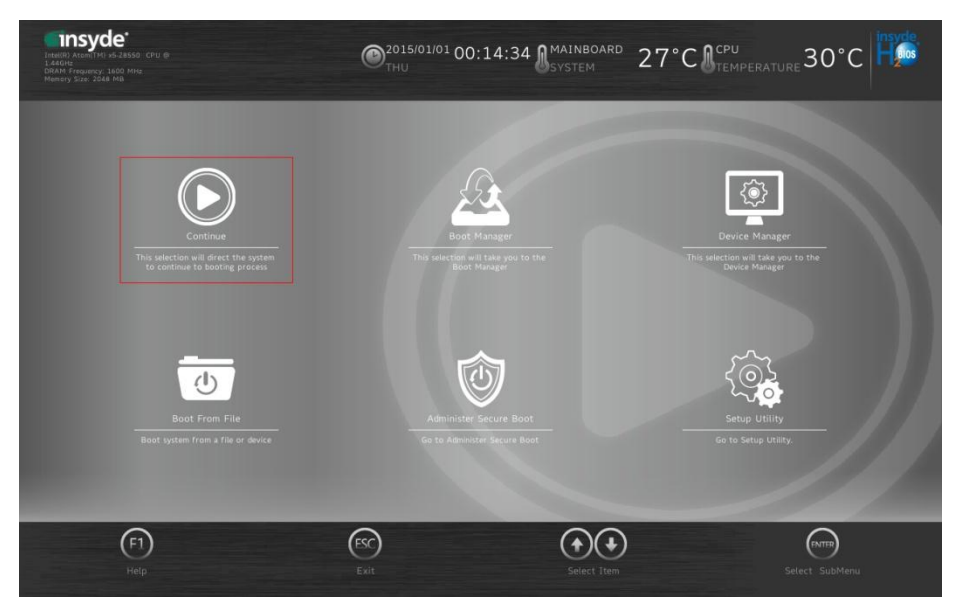

Figure 4-3. Front Page Screen

Press **<Esc>** (the one that shares the decimal point at the bottom of the number keypad) to select SCU icon to access the Setup program. In a moment, the main menu of the Insyde Setup Utility will appear on the screen:

| - Insyde<br>Intelliti Atom(1M) k5-285<br>1.440Hz<br>DRAM Frequency: 1600 M<br>Memory Size: 4096 MB | 50 CPU ØF                      | Over the second second | 27°C Creu 30°C                                        |
|----------------------------------------------------------------------------------------------------|--------------------------------|----------------------------------------------------------------------------------------------------|-------------------------------------------------------|
|                                                                                                    | Main                           |                                                                                                    |                                                       |
|                                                                                                    | BIOS Version                   | MT57510AT2                                                                                                    |                                                       |
| Main                                                                                               | Build Date                     | 08/27/2020                                                                                                    | Language                                              |
|                                                                                                    | <ul> <li>Build Time</li> </ul> | 09:58:28                                                                                                    |                                                       |
| Ð                                                                                                  | Processor Type                 | Intel(R) Atom(TM) x5-Z8550<br>CPU @ 1.44GHz                                                                                                    | Select the current default language used by the BIOS. |
| Advanced                                                                                           | System Bus Speed               | 83 MHz                                                                                                    |                                                       |
| _                                                                                                  | eMMC Total Size:               | 64 GB                                                                                                    |                                                       |
|                                                                                                    | MCU Version:                   | 200508                                                                                                    |                                                       |
| $\odot$                                                                                            | Serial Number:                 | EE-12345678                                                                                                    |                                                       |
| Security                                                                                           | Percentage of Battery          | level: 74% >                                                                                                    |                                                       |
|                                                                                                    | System Memory Speed            | 1600 MHz                                                                                                    |                                                       |
| Boot                                                                                               | Cache RAM                      | 1024 KB                                                                                                    |                                                       |
|                                                                                                    | Total Memory                   | 4096 MB                                                                                                    |                                                       |
| Exit                                                                                               | (F1)<br>Help Exit              | Image: Weight of the select liter     Image: Weight of the select liter     Image: Weight of the select liter       Select liter     Select liter     Charge Values                                                                                                    | Select SubMenu Setup Defaults Save and Exit           |

**BIOS Setup Menu Initialization Screen** 

You may move the cursor by  $<\uparrow>$  and  $<\downarrow>$  keys to highlight the individual menu items. As you highlight each item, a brief description of the highlighted selection will appear at the bottom of the screen.

The language of the BIOS setup menu interface and help messages are shown in US English. You may use < $\uparrow$ > or < $\downarrow$ > key to select among the items and press <Enter> to confirm and enter the sub-menu. The following table provides the list of the navigation keys that you can use while operating the BIOS setup menu.

| BIOS Setup<br>Navigation Key          | Description                                                                                   |
|---------------------------------------|-----------------------------------------------------------------------------------------------|
| $< \rightarrow$ and $< \rightarrow >$ | Select a different menu screen (move the cursor from the selected menu to the left or right). |
| <↑> and <↓>                           | Select a different item (move the cursor from the selected item upwards or downwards)         |
| <enter></enter>                       | Execute the command or select the sub-menu.                                                   |
| <f1></f1>                             | Help                                                                                          |
| <f5 f6=""></f5>                       | Change values.                                                                                |
| <f9></f9>                             | Load the default configuration values.                                                        |
| <f10></f10>                           | Save the current values and exit the BIOS setup menu.                                         |

| BIOS Setup<br>Navigation Key | Description                                       |  |
|------------------------------|---------------------------------------------------|--|
| <esc></esc>                  | Close the sub-menu.                               |  |
|                              | Trigger the confirmation to exit BIOS setup menu. |  |

#### 4.3 Main

#### Menu Path

Main

The **Main** menu allows you to view the BIOS Information, change the system date and time, and view the user access privilege level. Use tab to switch between date elements. Use  $<\uparrow>$  or  $<\downarrow>$  arrow keys to highlight the item and enter the value you want in each item. This screen also displays the BIOS version (project) and BIOS Build Date and Time.

| TradiR) Atom(TH) +5-285<br>1.440Hz<br>DRAM Prequency, 1600 M<br>Memory Size: 4096 MB |                          | @2020/08/26 19:18:21 MAINBOARD<br>WED SYSTEM                     | 27°C Cru<br>27°C Cremperature 30°C                              |
|--------------------------------------------------------------------------------------|--------------------------|------------------------------------------------------------------|-----------------------------------------------------------------|
|                                                                                      | Main                     | _                                                                |                                                                 |
| 1 - Line I                                                                           | BIOS Version             | MT57510AT2                                                       |                                                                 |
| Main                                                                                 | Build Date               | 08/27/2020                                                       | Language 💽                                                      |
|                                                                                      | Build Time               | 09:58:28                                                         |                                                                 |
| Ð,                                                                                   | Processor Type Ir        | ntel(R) Atom(TM) x5-Z8550<br>CPU @ 1.44GHz                       | Select the current default language used by the BIOS.           |
| Advanced                                                                             | System Bus Speed         | 83 MHz                                                           |                                                                 |
|                                                                                      | eMMC Total Size:         | 64 GB                                                            |                                                                 |
|                                                                                      | MCU Version:             | 200508                                                           |                                                                 |
| $\otimes$                                                                            | Serial Number:           | EE-12345678                                                      |                                                                 |
| Security                                                                             | Percentage of Battery le | evel: 74% >                                                      |                                                                 |
|                                                                                      | System Memory Speed      | 1600 MHz                                                         |                                                                 |
| Boot                                                                                 | Cache RAM                | 1024 KB                                                          |                                                                 |
| 1.80 20                                                                              | Total Memory             | 4096 MB                                                          |                                                                 |
| Exit                                                                                 | (F1) (FSC)<br>Help Exit  | Image: Select Item     Image: Select Item     Image: Select Item | ENTER (F9) (F10)<br>Select SubMenu Setup Defaults Save and Exit |

Main Screen

| BIOS Setting     | Options                  | Description/Purpose                 |
|------------------|--------------------------|-------------------------------------|
| BIOS Version     | No changeable<br>options | Displays the BIOS Version.          |
| Build Date       | No changeable<br>options | Displays the current Build<br>Date. |
| Build Time       | No changeable<br>options | Displays the current Build<br>Time. |
| Processor Type   | No changeable<br>options | SOC Type on the platform.           |
| System Bus Speed | No changeable<br>options | Displays Bus speed.                 |
| eMMC Total Size  | No changeable<br>options | Displays the eMMC total size.       |

Chapter 4 BIOS Setup

| BIOS Setting                   | Options                  | Description/Purpose                       |
|--------------------------------|--------------------------|-------------------------------------------|
| MCU Version                    | No changeable options    | Displays the MCU version.                 |
| Serial Number                  | No changeable<br>options | Displays the Serial Number of motherboard |
| Percentage of Battery<br>level | No changeable<br>options | Displays battery level.                   |
| System Memory<br>Speed         | No changeable<br>options | Displays Memory Speed.                    |
| Cache RAM                      | No changeable<br>options | Displays Cache RAM size.                  |
| Total Memory                   | No changeable<br>options | Displays Total memory size.               |
| Channel A                      | •                        |                                           |
| DIMM 0                         | No changeable options    | Displays the DIMM 0 channel size.         |

| Inter(R) Atom(TM) x5-28<br>1.44GHz<br>DRAM Frequency. 1600<br>Memory Size: 4096 MB | 9550 CPU @<br>MH2                | @2020/08/26 19:23:57 8 MA | STEM 27°C | CPU<br>TEMPERATURE 30°C |
|------------------------------------------------------------------------------------|----------------------------------|---------------------------|-----------|-------------------------|
|                                                                                    | Main                             |                           |           |                         |
|                                                                                    | <ul> <li>Fotal Memory</li> </ul> | 4096 MB                   |           |                         |
|                                                                                    | Channel A                        |                           | GOP       |                         |
|                                                                                    | DIMM 0                           | 2048 MB                   | UUP       | L <u>는</u>              |
|                                                                                    | SODIMM 1                         | [Not Installed]           |           |                         |
| E.                                                                                 | Channel B                        |                           |           |                         |
| Advanced                                                                           | DIMM 0                           | 2048 MB                   |           |                         |
|                                                                                    | SODIMM 1                         | [Not Installed]           |           |                         |
| Security                                                                           | Platform firmware Informa        | tion<br>34 (D1 Stepping)  |           |                         |
| ,                                                                                  | MRC Version                      | 00.34.20.01               |           |                         |
|                                                                                    | PUNIT FW                         | 0x2E                      |           |                         |
| <b>(</b> )                                                                         | PMC FW Patch                     | 0x0_4                     |           |                         |
| Boot                                                                               | TXE FW Version                   | 2.0.5.3112                |           |                         |
|                                                                                    | GOP                              | 8.0.1038                  |           |                         |
|                                                                                    |                                  |                           |           |                         |
| <u>√</u>                                                                           |                                  |                           |           |                         |
| Exit                                                                               | Help Exit                        |                           |           |                         |
|                                                                                    |                                  | Main Screen               |           |                         |
| BIO                                                                                | S Setting                        | Options                   | Desc      | cription/Purpose        |
|                                                                                    |                                  |                           | Diaploy   |                         |

| BIOS Setting | Options               | Description/Purpose   |
|--------------|-----------------------|-----------------------|
|              | No changeable options | Displays the DODIMM 1 |
|              |                       | size.                 |
| Channel B    |                       |                       |
|              | No changeable options | Displays the DODIMM 0 |
|              |                       | size.                 |

| BIOS Setting       | Options               | Description/Purpose                      |
|--------------------|-----------------------|------------------------------------------|
| SODIMM 1           | No changeable options | Displays the DODIMM 1 size.              |
| CHV SOC            | No changeable options | Displays the CPU's stepping information. |
| MRC Version        | No changeable options | Displays the MRC Version.                |
| PUNIT FW           | No changeable options | Displays the PUNIT FW<br>Version.        |
| PMC FW Patch       | No changeable options | Displays the PMC FW Patch version.       |
| TXE FW Version     | No changeable options | Displays TXE FW Version.                 |
| GOP                | No changeable options | Displays the GOP version.                |
| Microcode Revision | No changeable options | Displays the Microcode FW version.       |
| CPU Flavor         | No changeable options | Displays the CPU's flavor type.          |

|                                                                                        |                              |                                  | Chapter    | 4 BIOS Setup |
|----------------------------------------------------------------------------------------|------------------------------|----------------------------------|------------|--------------|
| Intel(R) Atom(IM) x5-2851<br>1.440Hz<br>DRAM Frequency: 1600 M<br>Memory Size: 4096 MB | 50 CPU @                     | @2020/08/26 19:25:40 MAIN<br>WED | BOARD 27°C | ATURE 30°C   |
|                                                                                        | 🔄 Main                       |                                  | _          | _            |
| <u> </u>                                                                               | GOP                          | 8.0.1038                         |            |              |
| Main                                                                                   | Microcode Revision           | 40E                              | About this |              |
|                                                                                        | CPU Flavor                   | CHV-DC Tablet (0)                | Software   | L <u>i</u>   |
| 3                                                                                      | <ul> <li>Board ID</li> </ul> | Cherry Trail FFD (08)            |            |              |
|                                                                                        | Fab ID                       | Unknown FAB (00)                 |            |              |
| vanced                                                                                 |                              |                                  |            |              |
|                                                                                        | Language                     | English >                        |            |              |
| urity                                                                                  | System Time                  |                                  |            |              |
| h                                                                                      | System Date                  |                                  |            |              |
| Boot                                                                                   | About this Software          |                                  |            |              |
| ŗ                                                                                      | (F1) (FSC)                   | (+)(+)(+)(F6)                    | (F5) (NTR) | (F9) (F10)   |
| Evit                                                                                   |                              | Select Item Select Item Change   |            |              |

Main Screen

| BIOS Setting        | Options                         | Description/Purpose                 |
|---------------------|---------------------------------|-------------------------------------|
| Board ID            | No changeable options           | Displays the Board ID of the SoC.   |
| Fab ID              | No changeable options           | Displays the Fab ID.                |
| Language            | - English<br>- Francais<br>- 中文 | Select the current default          |
|                     | - 日文                            | language used by the BIOS.          |
| System Time         | - hour<br>- minute<br>- Second  | Specifies the current time.         |
| System Date         | - month<br>- day<br>- year      | Specifies the current date.         |
| About this Software | No changeable options           | Displays this Software information. |

#### 4.4 Advanced

Menu Path

This menu provides advanced configurations for setting Security Configuration and Chipset Configuration.

Advanced

| - Intel(R) Atom(TM) x5-285<br>1.44GHz<br>DRAM Frequency: 1600 M<br>Memory Size: 2048 MB | 50 CPU @                | C 2015/01/<br>THU | <sup>01</sup> 04:31:06 | SYSTEM                 | 27°C € CPU<br>TEMPERATURE 30°C                       |
|-----------------------------------------------------------------------------------------|-------------------------|-------------------|------------------------|------------------------|------------------------------------------------------|
|                                                                                         | 🧕 Advanced              |                   |                        |                        |                                                      |
| Main                                                                                    | Security Configuration  |                   |                        |                        | Security<br>Configuration                            |
| Advanced                                                                                | Chipset Configuration   |                   |                        |                        |                                                      |
| Security                                                                                |                         |                   |                        |                        | 5                                                    |
| <b>U</b><br>Boot                                                                        |                         |                   |                        |                        | E                                                    |
| Exit                                                                                    | (F1) (ESC)<br>Help Exit | Select Item       | elect Item             | F6 F5<br>Change Values | F10)<br>Select. SubMenu Setup Defaults Save and Exit |

Advanced Menu Screen

| BIOS Setting              | Options  | Description/Purpose                        |
|---------------------------|----------|--------------------------------------------|
| Security<br>Configuration | Sub-Menu | Security Configuration.                    |
| Chipset<br>Configuration  | Sub-Menu | Advanced Chipset Configuration<br>Options. |

### 4.4.1 Advanced – Security Configuration

Menu Path Advanced > Security Configuration

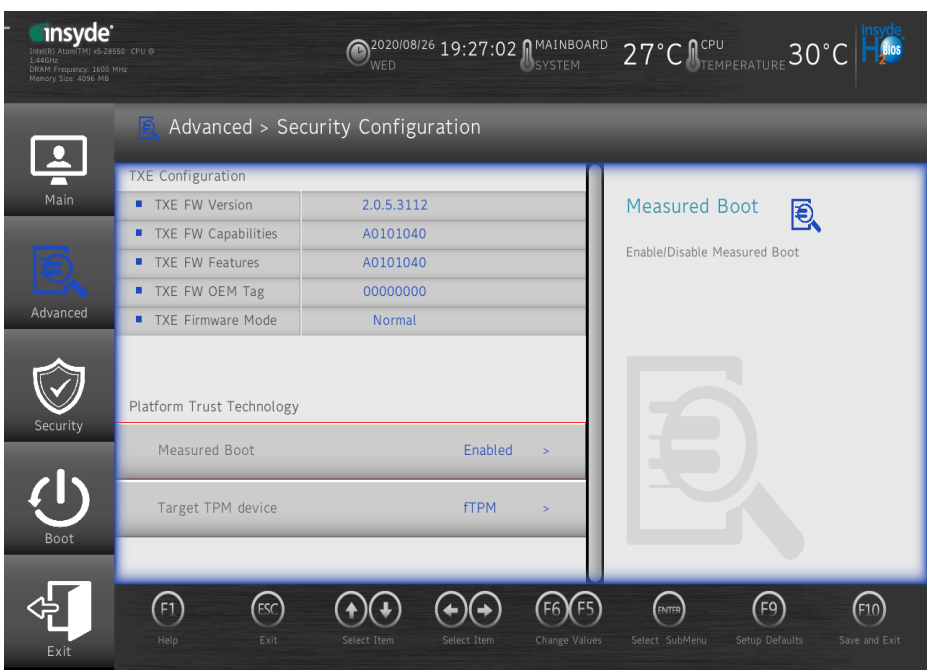

Security Configuration Screen

| BIOS Setting Options      |                         | Description/Purpose |  |  |
|---------------------------|-------------------------|---------------------|--|--|
| TXE Configuration         |                         | -                   |  |  |
| TXE FW version            | No changeable options   | TXE FW Version      |  |  |
| TXE FW<br>Capabilities    | No changeable options   | TXE FW Capabilities |  |  |
| TXE FW Features           | No changeable options   | TXE FW Features     |  |  |
| TXE FW OEM Tag            | No changeable options   | TXE FW OEM Tag      |  |  |
| TXE Firmware<br>Mode      | No changeable options   | TXE Firmware Mode   |  |  |
| Platform Trust Technology |                         |                     |  |  |
| Measured Boot             | - Enabled<br>- Disabled | Measured Boot       |  |  |
| Target TPM device         | - fTPM<br>- dTPM        | Target TPM device   |  |  |

#### 4.4.2 Advanced – Chipset Configuration

#### Menu Path Advanced > Chipset Configuration

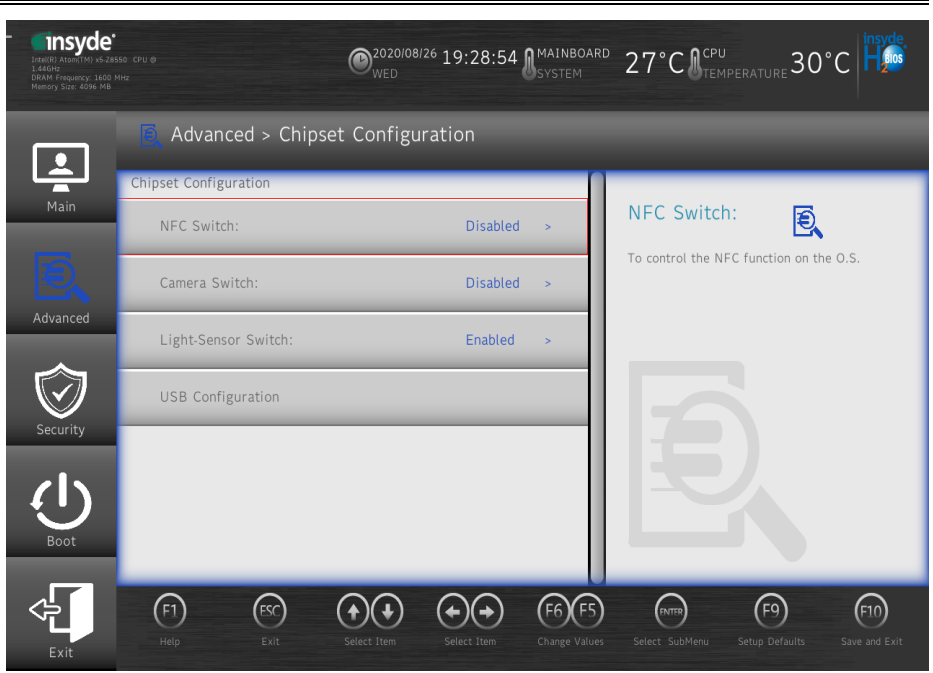

#### **Security Configuration Screen**

| BIOS Setting          | Options                        | Description/Purpose                                    |
|-----------------------|--------------------------------|--------------------------------------------------------|
| Chipset Configuration |                                |                                                        |
| NFC Switch            | - Enabled<br><b>- Disabled</b> | To control the NFC function on the O.S.                |
| Camera Switch         | - Enabled<br><b>- Disabled</b> | To control camera function on the O.S.                 |
| Light-Sensor Switch   | - Enabled<br>- Disabled        | To control the<br>Light-Sensor function on<br>the O.S. |
| USB Configuration     | Sub-Menu                       | USB Configuration<br>Settings                          |

#### 4.4.3 Advanced – USB Configuration

Menu Path

Advanced > USB Configuration

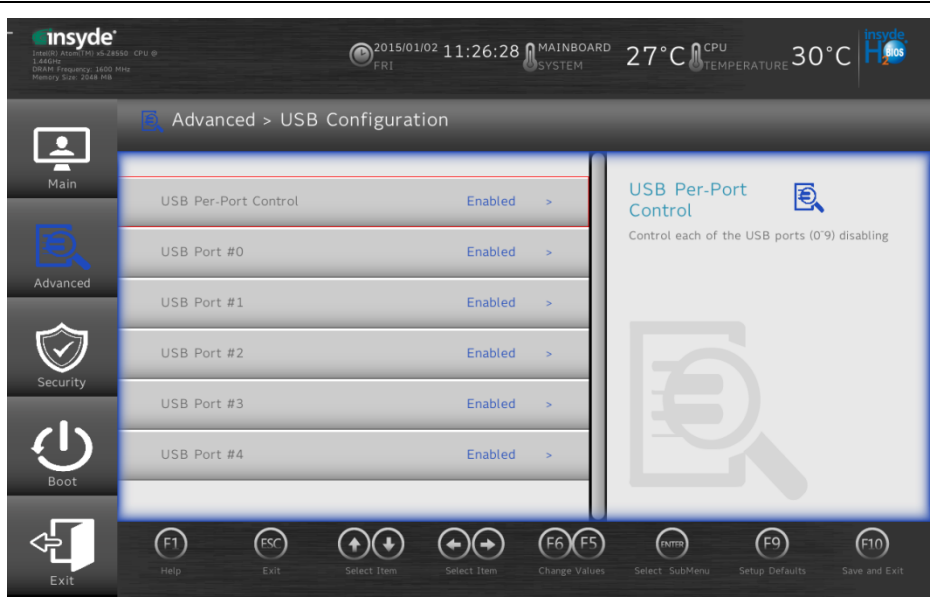

#### **Security Configuration Screen**

| BIOS Setting         | Options                 | Description/Purpose                              |
|----------------------|-------------------------|--------------------------------------------------|
| USB Per-Post Control | - Enabled<br>- Disabled | Control each of the USB ports (0 ~ 9) disabling. |
| USB Port #0          | - Enabled<br>- Disabled | Disable USB port #0.                             |
| USB Port #1          | - Enabled<br>- Disabled | Disable USB port #1.                             |
| USB Port #2          | - Enabled<br>- Disabled | Disable USB port #2.                             |
| USB Port #3          | - Enabled<br>- Disabled | Disable USB port #3.                             |
| USB Port #4          | - Enabled<br>- Disabled | Disable USB port #4.                             |

### 4.5 Security

| Maxie Dath | 0        |  |
|------------|----------|--|
| Menu Path  | Security |  |

From the **Security** menu, you are allowed to create, change or clear the supervisor password. You will be asked to enter the configured supervisor password before you can access the Setup Utility.

By setting a supervisor password, you will prevent other users from changing your BIOS settings. You can configure a supervisor password and then configure a user password. A supervisor has much more privileges over the settings in the Setup utility than a user. Heed that a user password does not provide access to most of the features in the Setup utility.

| - Intel(R) Atom(TM) x5.2855<br>1.440Hz<br>DRAM Frequency: 1600 M<br>Memory Size: 4096 MB |                                   | © 2020/08/26 19:30:14 MAINBOARD 27°C € CPU<br>WED 27°C € CPU<br>TEMPERATURE 30°C                                                                                                    |
|------------------------------------------------------------------------------------------|-----------------------------------|----------------------------------------------------------------------------------------------------|
|                                                                                          | 🧑 Security                        |                                                                                                    |
| Main                                                                                     | Current TPM Device                | TPM 2.0 (FT> TPM Availability                                                                                                    |
| Ð.                                                                                       | TPM State                         | Enabled. Owned When Hidden, don't exposes TPM to OS                                                                                                    |
| Advanced                                                                                 | TPM Availability                  | Available >                                                                                                    |
| 俞                                                                                        | TPM Operation                     | No Operation                                                                                                    |
| Security                                                                                 | Clear TPM                         | Disabled                                                                                                    |
|                                                                                          | Supervisor Password               | Not Installed                                                                                                    |
|                                                                                          | <ul> <li>User Password</li> </ul> | Not Installed                                                                                                    |
| Boot                                                                                     | Sat Supervisor Passwor            |                                                                                                    |
|                                                                                          |                                   |                                                                                                    |
|                                                                                          | (F1) (ESC)                        | $( \blackbox{+})( \blackbox{+})( \b$ |
| Exit                                                                                     |                                   |                                                                                                    |

Security Screen

| BIOS Setting       | Options                        | Description/Purpose                 |
|--------------------|--------------------------------|-------------------------------------|
| Current TPM Device |                                |                                     |
| TPM State          | No changeable options          | Displays the TPM state.             |
| TPM Availability   | - <b>Available</b><br>- Hidden | When Hidden, don't expos TPM to OS. |

| BIOS Setting        | Options                                       | Description/Purpose                                                                                                |
|---------------------|-----------------------------------------------|----------------------------------------------------------------------------------------------------|
| TPM Operation       | - <b>No Operation</b><br>-Disable<br>-Enable  | Enable: Enable Storage<br>and Endorsement<br>Hierarchy<br>Disable: Disable Storage<br>and Endorsement<br>Hierarchy |
| Clear TPM           | <b>-Disabled</b><br>-Enabled                  | Clear TPM. Removes all<br>TPM conttect associated<br>with a specific Owner.                                        |
| Supervisor Password | No changeable options                         | Displays the Supervisor<br>Password state.                                                                         |
| User Password       | No changeable options                         | Displays the User<br>Password state.                                                                               |
| Supervisor Password | Password can be 3-20 alphanumeric characters. | Specifies the administrator password.                                                                              |
| User Password       | Password can be 3-20 alphanumeric characters. | Specifies the user password.                                                                                       |

### 4.6 Boot

#### Menu Path Boot

This menu provides control items for system boot configuration such as setting setup prompt timeout, enabling/disabling quick boot, quiet boot, Network Stack and PXE Boot capability, configuring ACPI (Advanced Configuration and Power Management Interface) settings and USB boot.

| Intel(R) Atom(TM) v5-2856<br>1.46H2<br>DRAM Frequency: 1600 MH<br>Memory Size: 2048 MB | 9 CPU @                 | ©2016/08/23 09:38:18             | BOARD 27°C ACPU<br>M 27°C MEEMPERATURE 30°C                                                                   |
|----------------------------------------------------------------------------------------|-------------------------|----------------------------------|----------------------------------------------------------------------------------------------------|
|                                                                                        | 🕛 Boot                  |                                  |                                                                                                    |
| Main                                                                                   | Quick Boot              | Enabled >                        | Quick Boot                                                                                                    |
| Ð,                                                                                     | Quiet Boot              | Enabled >                        | Allows BIOS to skip certain tests while<br>booting. This will decrease the time needed to<br>boot the system. |
| Advanced                                                                               | Network Stack           | Disabled >                       |                                                                                                    |
| $\odot$                                                                                | PXE Boot capability     | Disabled >                       |                                                                                                    |
| Security                                                                               | ACPI Selection          | Acpi5.0 >                        |                                                                                                    |
|                                                                                        | USB Boot                | Enabled >                        |                                                                                                    |
| Boot                                                                                   | Timeout                 | 0 >                              |                                                                                                    |
| Exit                                                                                   | (F1) (FSC)<br>Help Exit | Select Item Select Item Change V | Values Select SubMenu Setup Defaults Save and Exit                                                            |

#### Boot Screen

| BIOS Setting        | Options                                            | Description/Purpose                                                                                  |
|---------------------|----------------------------------------------------|----------------------------------------------------------------------------------------------------|
| Quick Boot          | - Enabled<br>- Disabled                            | This will decrease the time needed to boot the system.                                               |
| Quiet Boot          | - Enabled<br>- Disabled<br>- Enabled<br>- Disabled | Enabled or Disabled booting in Text Mode.                                                            |
| Network Stack       |                                                    | Network Stack support<br>Windows 8 BitLocker Unlock /<br>UEFI IPv4 / IPv6 PXE / Legacy<br>PXE OPROM. |
| PXE Boot capability | - Enabled<br>- Disabled                            | Disabled: Support Network<br>Stack.<br>UEFI PXE: IPv4 / IPv6<br>Legacy: Legacy PXE OPROM<br>only.    |

Chapter 4 BIOS Setup

| - |                |                                                       |                                                                                                    |  |  |
|---|----------------|-------------------------------------------------------|----------------------------------------------------------------------------------------------------|--|--|
|   | BIOS Setting   | Options                                               | Description/Purpose                                                                                            |  |  |
|   | ACPI Selection | - Acpi 1.0B<br>- Acpi 3.0<br>- Acpi 4.0<br>- Acpi 5.0 | Select booting to ACPI                                                                                         |  |  |
|   | USB Boot       | - Enabled<br>- Disabled                               | Disabled or Enabled booting to USB boot devices.                                                               |  |  |
|   | Timeout        | - second                                              | The number of seconds that<br>the firmware will wait before<br>booting the original default<br>boot selection. |  |  |

## 4.7 Save & Exit

Exit

Menu Path

The **Exit** allows users to save or discard changed BIOS settings as well as load the optimized defaults for BIOS settings.

| - Intel(R) Atom(TM) v5-28550<br>1.460H2<br>DRAM Frequency: 1600 MH2<br>Memory Size: 2048 M8 | ov • O <sup>2016/08/23</sup> 19:33:09 MAINBOARD 27°C COU<br>TUE 27°C MEMPERATURE 30°C       |
|---------------------------------------------------------------------------------------------|---------------------------------------------------------------------------------------------|
|                                                                                             | Exit                                                                                        |
| Main                                                                                        | Exit Saving Changes                                                                         |
| Ð,                                                                                          | Save Change Without Exit Exit system setup and save your changes.                           |
| Advanced                                                                                    | Exit Discarding Changes                                                                     |
| $\bigcirc$                                                                                  | Load Optimal Defaults                                                                       |
| Security                                                                                    | Load Custom Defaults                                                                        |
| Boot                                                                                        | Save Custom Defaults                                                                        |
|                                                                                             |                                                                                             |
| Exit                                                                                        | Help Exit Select Item Select Item Change Values Select SubMenu Setup Defaults Save and Exit |

|       | -      |
|-------|--------|
| Exit  | Coroon |
| E XII | SCIEEN |
|       |        |

| BIOS Setting                | Options               | Description/Purpose                                           |  |
|-----------------------------|-----------------------|---------------------------------------------------------------|--|
| Exit Saving Changes         | No changeable options | Exits and saves the<br>changes in NVRAM.                      |  |
| Save Change without<br>Exit | No changeable options | Save your changes and without exiting system.                 |  |
| Exit Discarding<br>Changes  | No changeable options | Exits without saving any<br>changes made in BIOS<br>settings. |  |
| Load Option Defaults        | No changeable options | Loads the optimized defaults for BIOS settings.               |  |
| Load Custom Defaults        | No changeable options | Loads Custom Defaults.                                        |  |
| Save Custom Defaults        | No changeable options | Save Custom Defaults.                                         |  |
| Discard Changes             | No changeable options | Discard changes.                                              |  |